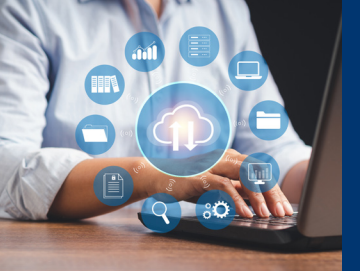

| <b>Logging In</b><br>Log into the VA network<br>frequently             | At least every 60 days<br><b>To ensure uninterrupted access, log in every 30 days</b>                                                                                                    |  |
|------------------------------------------------------------------------|----------------------------------------------------------------------------------------------------|--|
|                                                                        |                                                                                                    |  |
| Annual Training                                                        |                                                                                                    |  |
| Complete annual training                                               | <ul> <li>Health Professions Trainees (HPTs) mandatory training for all</li> <li>-Mandatory Training for Trainees (MTT) TMS item VA 3185966 for new trainees</li> <li>-MTT Refresher (MTT-R) annually after MTT completion, TMS item 3192008</li> <li>Depending on staff appointment, one of the following will be required:</li> <li>-Mandatory Training for Transitory, Part-Time, and Intermittent Clinical Staff (MTTCS) TMS item VA21052</li> <li>-FISMA Training, TMS item VA10176</li> <li>Users are notified of required TMS training via VA email. VA email should be checked at least every 30 days</li> </ul> |  |
| Restoring Disabled Accounts                                            |                                                                                                    |  |
| Due to failure to log in                                               | Call Enterprise Service Desk (ESD) 855-673-4357<br>- <b>Must log in within 24 hours or the account will be disabled again</b>                                                                                                    |  |
| Due to failure to complete<br>required training or expired<br>PIV card | Call your VA departmental supervisor for instructions - a new request for access may be required<br>- <b>This service is not available after hours or on weekends</b>                                                                                                    |  |
| Remote Access                                                          | and the second                                                                                                    |  |
| Approval                                                               | Remote access must be approved - contact your<br>VA departmental supervisors/administration for<br>instructions                                                                                                    |  |
| Remote access options                                                  | Citrix Access Gateway (for Windows or Mac) -<br>provides access to VA remote desktop<br>Azure Virtual Desktop - direct connection through<br>Windows Remote Desktop (for Windows only)                                                                                                    |  |
| Requirements                                                           | PIV card and PIV card reader<br>-Availability of PIV card readers provided by VA<br>varies by facility (readers may be purchased else-<br>where at low cost)                                                                                                    |  |

## 

U.S. Department of Veterans Affairs

Veterans Health Administration Office of Academic Affiliations

## **REMOTE ACCESS REQUEST INSTRUCTIONS**

Here's the link for requesting remote access: <u>https://vaww.ramp.vansoc.va.gov/selfservice</u>

- 1. The first page will ask for your profile information. You will see that a lot of the information is already filled out.
  - a. Add a secondary email; your access approval will be sent to both emails.
  - b. Add in your mail code (i.e. 11E)
  - c. Click "Next"

|                                                                                                    |                                                                             | Logged-in as        | I Least |
|----------------------------------------------------------------------------------------------------|-----------------------------------------------------------------------------|---------------------|---------|
|                                                                                                    | RAP > Self Service Portal > Registration                                    |                     | 0       |
| RAP Self Service Portal                                                                                              |                                                                             |                     |         |
| Quick Menu                                                                                                    | Add New User Profile                                                        |                     |         |
| Self Service Portal Home                                                                                             | Follow the steps below to continue registering a new remote access account. |                     |         |
| ? Online Help                                                                                                    | AD Profile Justification Facility Account Type Company                      | Summary Access Type |         |
| Click here to access online<br>help<br>Piease report any<br>problems or misuse to<br>the Enterprise Service<br>Desk: | Active Directory profile                                                    |                     |         |
| Call: 855-673-HELP<br>(4357)<br>OR<br>Using the Chrome<br>browser,<br>visit<br>https://yourit.va.gov                 | User Name<br>User Principal Name<br>Email<br>Secondary Email                |                     |         |
|                                                                                                    | Primary Phone: 405-456-                                                     |                     |         |
|                                                                                                    | <                                                                           | Next                |         |
| (                                                                                                    |                                                                             | •                   |         |

- 2. You will need to enter a justification as to why you are requesting home access.
  - a. Click "Next"

| Add New User Profile                       |                                          |
|--------------------------------------------|------------------------------------------|
| Follow the steps below to continue registe | ew remote access account.                |
| AD Profile Justification Facil             | Account Type Company Summary Access Type |
| Justification                              | 7                                        |
| Justification for the account:             |                                          |
| ACCESS NEEDED FOR TELEWORK/                | WORK FROM HOME.                          |
|                                            |                                          |
|                                            | Ca                                       |

- 3. Enter your facility information
  - a. Add in the State
  - b. Add in the Facility
  - c. Click "Next"

| Follow the | steps below to continue registering a new remo | ote access account.                    |
|------------|------------------------------------------------|----------------------------------------|
| AD Profile | Justification Facility Ac                      | count Type Company Summary Access Type |
|            |                                                |                                        |
|            |                                                |                                        |
| Facility   |                                                |                                        |
|            | State: OK                                      | -                                      |
|            |                                                |                                        |

4. Enter what type of account you have. There are only two options.

| Follow the steps below to continue registering a new remote access account.         AD Profile       Justification       Facility       Account Type       Company       Summary       Access Type         Account Type       I am a:       O Contractor       I am a:       O Contractor         I am a:       O Contractor       Image: Contractor       Image: Co | Follow the steps below to continue registering a new remote access account.                                              | Add New User Pro                                                            | ofile                |           |              |         |             |
|----------------------------------------------------------------------------------------------------|----------------------------------------------------------------------------------------------------|-----------------------------------------------------------------------------|----------------------|-----------|--------------|---------|-------------|
| AD Profile Justification Facility Account Type Company Summary Access Ty Account Type I am a: O Contractor © VA Employee                                                                                                    | D Profile Justification Facility Account Type Company Summary Access Type Ccount Type I am a: O Contractor © VA Employee | Follow the steps below to continue registering a new remote access account. |                      |           |              |         |             |
| Account Type I am a: O Contractor © VA Employee                                                                                                    | CCOUNT Type I am a: O Contractor O VA Employee                                                                           | AD Profile Ju                                                               | stification Facility | y Account | Type Company | Summary | Access Type |
| Account Type I am a: O Contractor  VA Employee                                                                                                    | CCOUNT Type                                                                                                    |                                                                             |                      |           |              |         |             |
| I am a: O Contractor                                                                                                    | I am a: O Contractor<br>VA Employee                                                                                      | Account Type                                                                |                      |           |              |         |             |
| VA Employee                                                                                                    | VA Employee                                                                                                    | l am a:                                                                     | Contractor           |           |              |         |             |
| o vicinpose                                                                                                    |                                                                                                    |                                                                             | VA Employee          |           |              |         |             |
|                                                                                                    |                                                                                                    | TallTa.                                                                     |                      |           |              |         |             |

- 5. Enter your Approving Officials name in the box; if they are not located in the dropdown, you will have to add them to the list.
  - a. To add your Approving Official to the list, check the "Check here if Approving Official is not listed"
  - b. If your Approving Official is listed in the drop-down; you will select their name, then click the "Next" button.

| Follow the steps belo | ow to continue registering a new remote access acc | ount.   |                                                |
|-----------------------|----------------------------------------------------|---------|------------------------------------------------|
| D Profile Ju          | stification Facility Account Type                  | Company | Summary Access Type                            |
| company & Approvir    | ng Official                                        |         |                                                |
| Company:              | Department of Veterans Affairs                     | -       |                                                |
| Approving Official:   | Choose Approving Official                          | T       | Check here if Approving Official is not listed |

Follow the steps given in the next screen to add your Approving Official.
 a. Click "Next"

| AD Profile Ju            | stification Facility Account Type                                              | Company  | Summary Access Type                               |
|--------------------------|--------------------------------------------------------------------------------|----------|---------------------------------------------------|
|                          |                                                                                |          |                                                   |
| Company & Approvin       | g Official                                                                     |          |                                                   |
| Company:                 | Department of Veterans Affairs                                                 | $\nabla$ |                                                   |
| Approving Official:      | Choose Approving Official                                                      | ~        | Check here if Approving Official is not<br>listed |
|                          | Begin by first finding the Approving Official using the people fi              | nder:    |                                                   |
|                          | 1. Enter the approving official's email address or Domain                      | Username |                                                   |
|                          | <ol> <li>Click the Active Directory Check icon </li> <li>Click Next</li> </ol> |          |                                                   |
| Enter Approving Official | Search by Email, UPN or Domain\UserName                                        | S        | i.                                                |

7. The next page will be a summary of the information you entered. Please review the information for correctness then click "Next"

| Follow the steps below to continu | e registering a new remote access account.        |
|-----------------------------------|---------------------------------------------------|
| AD Profile Justification          | Facility Account Type Company Summary Access Type |
| Profile Summary                   |                                                   |
| AD Profile                        |                                                   |
| User Name:                        |                                                   |
| User Principal Name:              |                                                   |
| Email:                            |                                                   |
| Secondary Email:                  |                                                   |
| Mail Code:                        | OklahomaCityVAMC                                  |
| Justification:                    | ACCESS NEEDED FOR TELEWORK/WORK FROM HOME.        |
| Account Type                      |                                                   |
| Account Type:                     | VA Employee                                       |
| Facility Information              |                                                   |
| State:                            | OK                                                |
| Facility:                         | Oklahoma City VA Medical Center                   |
| Company:                          | Department of Veterans Affairs                    |
| Approving Official:               |                                                   |

- 8. This page is where you will select the type of access you need.
  - a. Select the type of access you require then click "Next"
    - i. CAG Access- used to access the VA desktop with your personal computers
    - ii. RESCUE- used to gain VPN access for users with VA issued laptops.

| 👤 Use  | er Info                                                                                                    |                                                                                   |
|--------|----------------------------------------------------------------------------------------------------|-----------------------------------------------------------------------------------|
| ·      | Registered<br>Facility: Oklahoma City VA Medical Center<br>Company: Department of Veterans Affairs<br>Approving Official: | Network Account: Network Account: Network Transmission (Secondary Phone: Account) |
|        | Remote Access Justification:<br>ACCESS NEEDED FOR TELEWORK/WORK FROM                                                      | HOME.                                                                             |
| 🕨 Requ | uest Access                                                                                                    |                                                                                   |
| Follow | the steps below to request remote access.                                                                                 |                                                                                   |
| Access | S Type Access Settings                                                                                                    | Summary Terms and Conditions                                                      |
| -      |                                                                                                    |                                                                                   |
| Acces  | as Type                                                                                                    |                                                                                   |
|        | Listed types do not include already reques                                                                                | ted access types.                                                                 |
|        | Access Type: CAG Access (supports all device types)                                                                       | •                                                                                 |
|        |                                                                                                    |                                                                                   |
|        |                                                                                                    | Next                                                                              |

- 9. We are now at the final steps of requesting your remote access.
  - a. Read the Terms and Conditions
  - b. Check the "I accept" box
  - c. Click "Next

| •                                           | Registered<br>Facility: Oklahoma City VA Medical Center<br>Company: Department of Veterans Affairs<br>Approving Official: I<br>UPN:                                                                  | Network Account:<br>Primary Email:<br>Other Email:<br>Primary/Secondary Phone: 405-456-5       |
|---------------------------------------------|----------------------------------------------------------------------------------------------------|------------------------------------------------------------------------------------------------|
|                                             | Remote Access Justification:                                                                                                    | HOME                                                                                           |
|                                             | ACCESS NEEDED FOR TELEWORK, WORK FROM                                                                                                    | HOME.                                                                                          |
|                                             |                                                                                                    |                                                                                                |
|                                             |                                                                                                    |                                                                                                |
| Rea                                         | uest Access                                                                                                    |                                                                                                |
| Req                                         | uest Access                                                                                                    |                                                                                                |
| Req                                         | uest Access<br>to the steps below to request remote access.                                                                                                    |                                                                                                |
| Req<br>Follow<br>Access                     | uest Access the steps below to request remote access. Type Access Settings                                                                                                    | Summary Terms and Conditions                                                                   |
| Req<br>Follow<br>Access                     | uest Access<br>of the steps below to request remote access.<br>a Type Access Settings                                                                                                    | Summary Terms and Conditions                                                                   |
| Req<br>Follow<br>Access                     | uest Access<br>of the steps below to request remote access.<br>s Type Access Settings                                                                                                    | Summary Terms and Conditions                                                                   |
| Req<br>Follow<br>Access                     | uest Access to the steps below to request remote access. Type Access Settings s and Conditions                                                                                                    | Summary Terms and Conditions                                                                   |
| Req<br>Follow<br>Access<br>Terms            | uest Access to the steps below to request remote access. Type Access Settings s and Conditions ify that my VA Privacy and Information Security Rules of E                                            | Summary Terms and Conditions<br>ehavior yearly training requirement is current and I will keep |
| Req<br>Follow<br>Access<br>Terms<br>I certi | uest Access to the steps below to request remote access. Type Access Settings S and Conditions ify that my VA Privacy and Information Security Rules of E nt to maintain my remote access privilege. | Summary Terms and Conditions<br>ehavior yearly training requirement is current and I will keep |

10.Now you will see the popup that your request has been submitted successfully.

| Reque | st Access                         |                         |
|-------|-----------------------------------|-------------------------|
|       | Your request has been submitted s | successfully.           |
| Reg   | uest another Remote Access Type   | Back to Account Details |

It can take about a week for the remote access to get approved (depending on when your Approving Official approves you). Once approved you will receive an email saying that you have been approved form remote access; this email will come with some instructions as well.

Once approved, instructions to access the system are available here: <a href="https://raportal.vpn.va.gov/Main1/CAGOverview.aspx">https://raportal.vpn.va.gov/Main1/CAGOverview.aspx</a>

Access is run through Citrix and depends your computer operating system.

Obtain a PIV card reader that will work on your personal computer. These are available from Amazon. In general, "Smart Card Readers" hat are DOD/Military compatible will work. We have used these successfully:

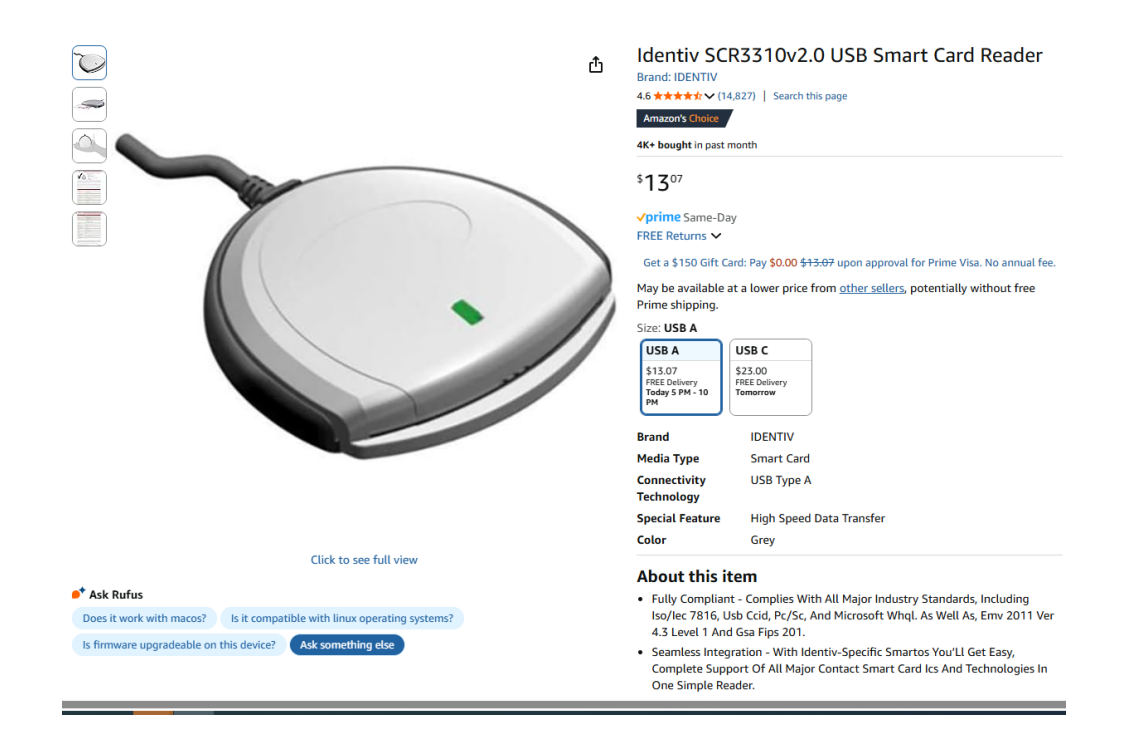

Electronics > Computers & Accessories > Computer Accessories & Peripherals > Memory Card Accessories > Memory Card Readers

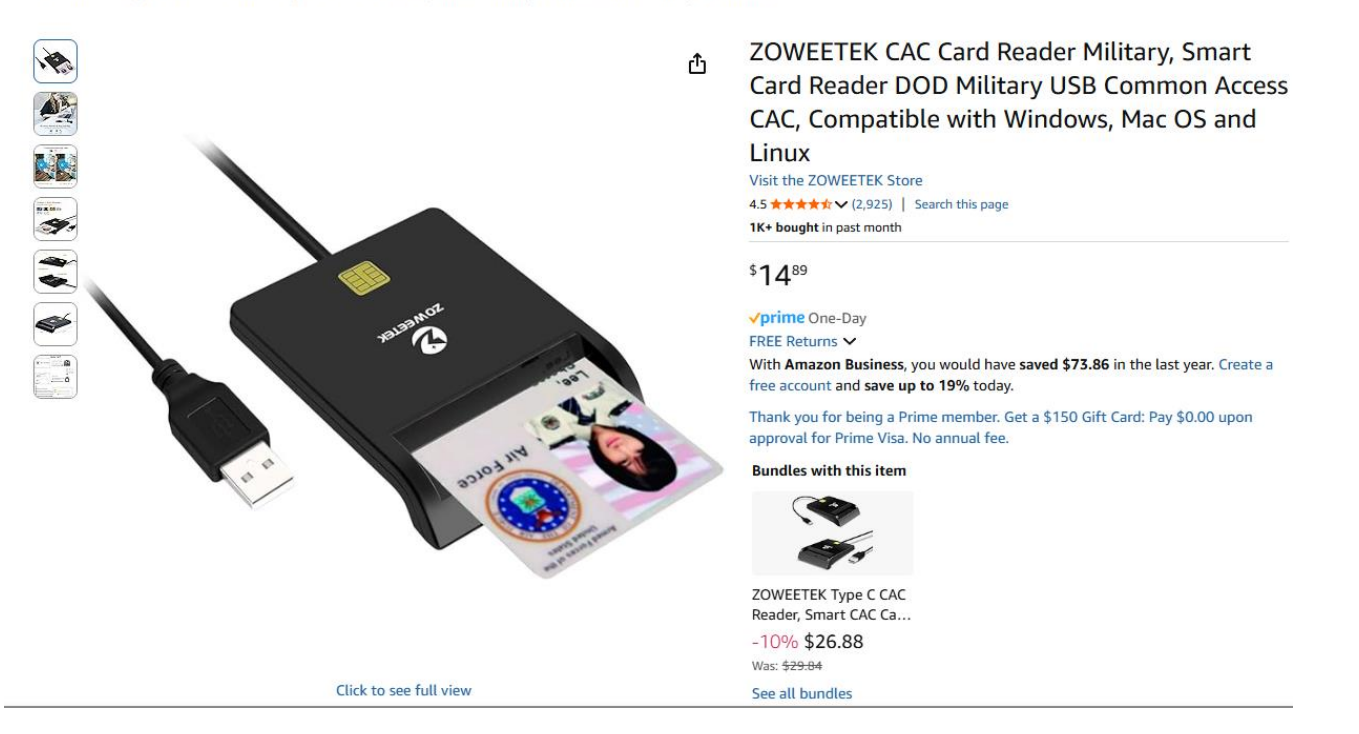

You must log into the system and open CPRS every 30 days to ensure seamless access.